## راهنما(دانشجو)

V

 $\mathbf{V}$ 

## وارد سایت ارتباط با صنعت شوید

## گزینه دانشجو را انتخاب میکنیم

دانشجوی گرامی لطفا قبل از ورود به سیستم: چارت و راهنمای کارآموزی را دانلود و مطالعه فرمایید.

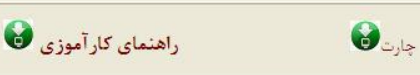

اساتید محترم فابل ارسالی باید ۱–نام فابل شماره هر دانشجو۲ – بعد از زیپ فابلها،نام فابل کد استاد خواهد بو

|            | نام کاربری (شماره دانشجو/کداستاد | ى: 179334 | 9000 | صحفه اصلي |
|------------|----------------------------------|-----------|------|-----------|
| <b>ج</b> و | رمز عيور:                        |           |      |           |
| ع          | سال (اخذ درس کار آموزی):         | 1898      | ~    |           |
| ن<br>ن     | ترم:                             | اول       | ~    | ورود      |

پس از وارد نمودن

شماره دانشجویی

گزینه ورود را

کلیک می نمایم

.

c

تکمیل کردن تمامی گزینه های ستاره دار الزامی است

توجه

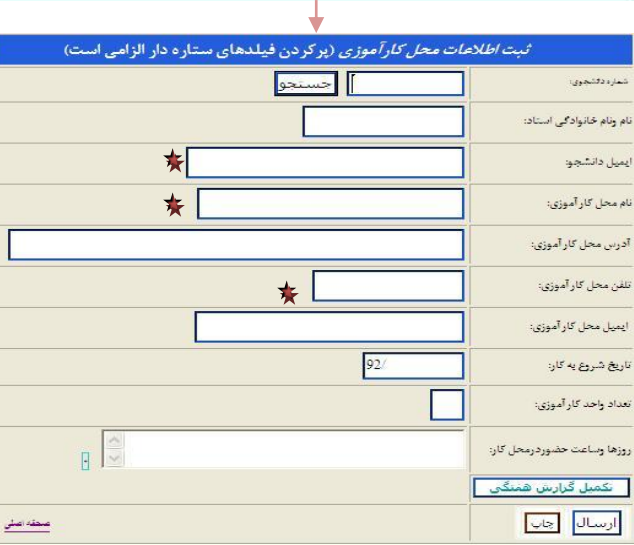

*ثبت اطلاعات محل کار آموزی* (پرکردن فیلدهای ستاره دار الزامی است) 870197304 حسنجو سارد دانشجوی: نام ونام خانوادگی استاد: تايش ansari\_korosh@yahoo.com ايميل دانشجو: دانشگاه آزاد نام محل کار آموزی: آدرس محل کار آموزی: عوارضي اتوبان تهران قم 55380890 تلفن محل کار آموزی: ایمی<mark>ل محل کار آموزی:</mark> 13920726 تاريخ شروع په کار: 2 تعداد واحد کار آموزی: روزها وساعت حضوردرمحل كار: .+F:+T:1F 1F-11-T+1T نکمیل گزارش همتگی اطلاعات دانشجو نام استاد تائيد دانشجويان نام خانوادگی 25 Π AV+1947+F عليرضايى ارسال چاپ صحقه اصلى

اطلاعات درخواست شده را ثبت کنید سپس گزینه ارسال را انتخاب نمایید.

پس از ارسال اطلاعات نام شما همراه شماره دانشجویی

در پایین صفحه

نمایش داده میشود

|         | < >     | را وارد کنید | گزارش و        |               |                 | , گرارس ھنىگى   | نخاب نکمیل      |
|---------|---------|--------------|----------------|---------------|-----------------|-----------------|-----------------|
|         | ^       |              | اطلاعات داتشجو |               |                 |                 | د ارسان<br>زارش |
|         |         | نام استاد    | تائيد          | نام خانوادگی  | ىد              | دانشجويان       | فتگی            |
|         | 100     | تابش         | Γ              | عليرضابي      | AV+1997+F       | چاپ             | ن ارسال         |
|         | ~       |              |                |               |                 |                 |                 |
|         | ا ا ا ا | معقد         |                |               |                 | >               |                 |
|         | THE O   |              |                |               |                 |                 |                 |
| توجه!!! |         | نميشود       | شما داده       | مجوز چاپ یرای | تائيد فعال نشود | تا زمانی که تیک |                 |
|         |         |              |                |               |                 |                 |                 |